## Enrolling a Single Student in Capti

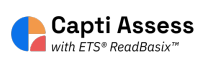

This guide shows you how to add a single student to your Capti organization.

Alert! The steps shown in this guide are only available for manually rostered accounts. Accounts rostered via Clever, Classlink, SFTP, and/or any other automatic methods are not able to complete the steps listed.

| oup the of Email          |
|---------------------------|
| brian@team.captivoice.com |
| Password                  |
|                           |
| I forgot my password      |
| OR SIGN IN WITH:          |
|                           |

### 2 Click "MANAGE"

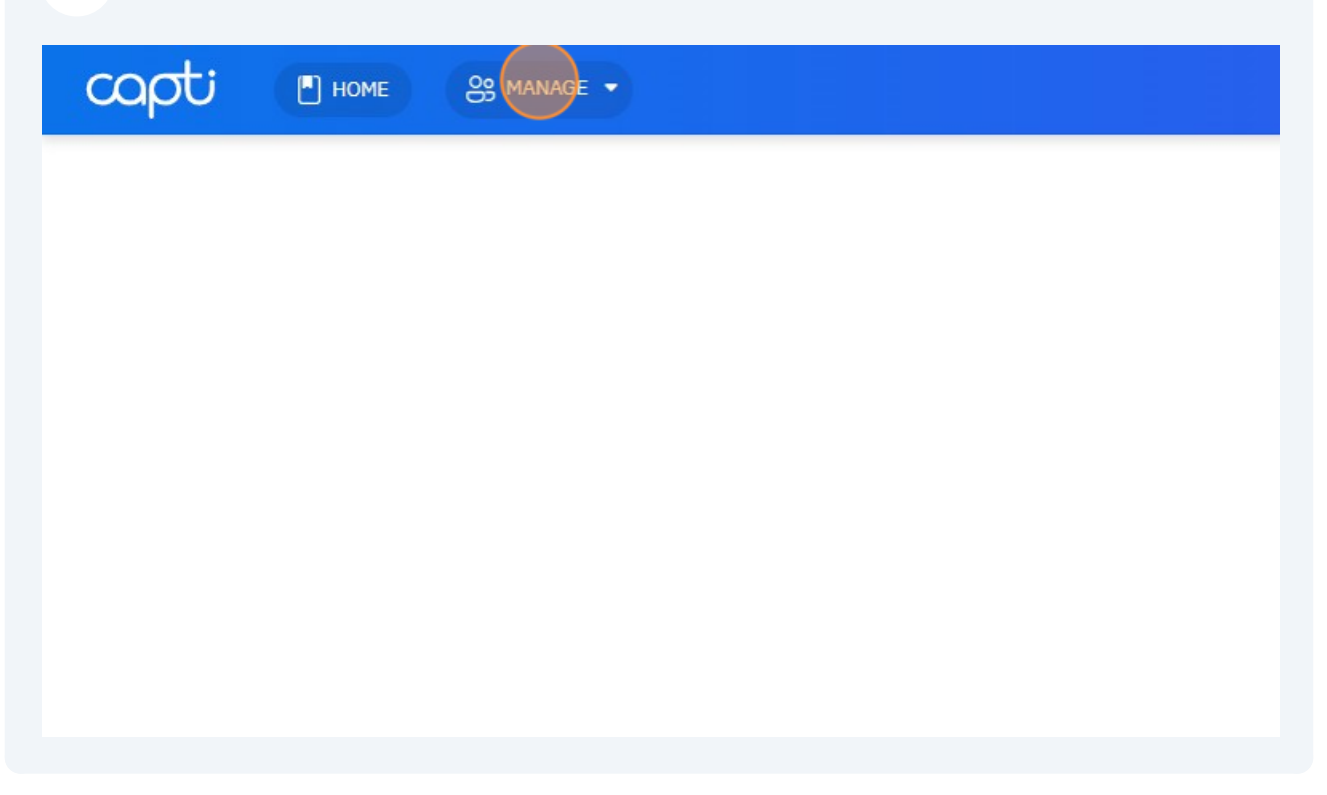

| 3 Click "Member    | rs"                                                |   |
|--------------------|----------------------------------------------------|---|
| capti 💿            | HOME es manage -                                   |   |
| Capti Demonst 👻    | Quick Members<br>Classes                           |   |
| <b>Quick Start</b> | Locations<br>Organization                          | = |
| Students           | 34 4<br>students in total students in your classes |   |
| Assignments        | Manage roster Group students                       |   |
|                    | Share content ①                                    |   |

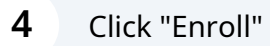

|         |              |                        |            | ? | S ASH ▼ |
|---------|--------------|------------------------|------------|---|---------|
|         | Stude        | ote: 02/250            |            |   |         |
|         | Facul        | ty: <b>17/ unlimit</b> | ed e troll |   |         |
| Grade   | Last Login   | Status                 | Actions    |   |         |
| Grade 7 | Jul 25, 2024 | Active                 | •••        |   |         |
|         | Jul 24, 2024 | Active                 |            |   |         |
| Grade 7 | Jun 24, 2024 | Active                 |            |   |         |

| Click | "Enroll Single             | Member"                                       |            |                                                                                                    |
|-------|----------------------------|-----------------------------------------------|------------|----------------------------------------------------------------------------------------------------|
|       |                            |                                               |            | ? 은 ASH -                                                                                                  |
|       | Stude<br>Facul             | ents: <b>93/250</b><br>ty: <b>17/ unlimit</b> | ted Enroll | Enroll Single Member<br>Recover Deleted Member<br>Enroll Members From File<br>Import from Google Classroom |
| Grade | Last Login<br>Jul 25, 2024 | Status                                        | Actions    | Synchronize with Student Information System.                                                               |
|       | Jul 24, 2024               | <ul> <li>Active</li> </ul>                    |            |                                                                                                    |
|       |                            |                                               |            |                                                                                                    |

Type the email address (real or fake) of the student you want to add to your Capti account. Click search. If the user has an existing Capti account, they will be invited to join. If they do not have a Capti account, continue with the next steps.

| a_Allen@captivoice.com                 | Capti Demonstration           | 9           | Grade 7 | Jul 25, 2024      | Active |
|----------------------------------------|-------------------------------|-------------|---------|-------------------|--------|
| rica@team.captivoice.com               | High School +3                | 3           | -       | Jul 24, 2024      | Active |
| d<br>3eckham@captivoice.com            | En                            | roll Memb   | ber     | X<br>Jun 24, 2024 | Active |
| n<br>team.captivoice.com               | Capti ID<br>examplestudent@ex | ampledomair | 1.com   | May 29, 2024      | Active |
| rian@capti.com                         |                               | Search      |         |                   | Active |
| @capti.com                             | Capti Demonstration           | 3           |         | Jul 29, 2024      | Active |
| s<br>_Dahlin@captivoice.com            | Capti Demonstration           | 6           | Grade 7 | Apr 5, 2024       | Active |
| <b>ily</b><br>)ickenson@captivoice.com | Capti Demonstration           | 5           | Grade 7 | Mar 4, 2024       | Active |
|                                        |                               |             |         |                   |        |

#### 7 Click the "Choose Password" field. Enter in a simple password for the user.

| y Status 👻 Any              | Enrou Member                                    | ^             | Facult   | nts: 93/250<br>y: 17/ unlim |
|-----------------------------|-------------------------------------------------|---------------|----------|-----------------------------|
| ti ID, Unique ID, person nu | Account<br>examplestudent@exampledomain.com     | <u>Change</u> |          |                             |
|                             | O Ask user to confirm email and choose password |               | ogin     | Status                      |
| Allen@captivoice.com        | • Provide password and activate the account now |               | 5, 2024  | Active                      |
| a@team.captivoice.com       | Choose Password                                 |               | 4, 2024  | Active                      |
| ckham@captivoice.com        | Confirm Password                                |               | 4, 2024  | Active                      |
|                             | Details                                         |               | 29, 2024 | Active                      |
| am.captivoice.com           | First Name                                      |               |          |                             |
| an@capti.com                | Last Name                                       |               |          | Active                      |

6

ogin Jiaius ACTIONS O Ask user to confirm email and choose password 5,2024 Active ... Provide password and activate the account now e.com ••• 4,2024 Active ... ice.com ----×0 4, 2024 Active ••• ice.com Use Suggested Password yjx8YMP@dfa0eck@bnv 2 Deta 29, 2024 Active ... m First Name Active ••• Last Name Ungraded 9,2024 Active -... Student Ŧ ,2024 Active ••• ce.com Capti Demonstration -1,2024 Active ••• nice.com

#### 8 Enter the first name and last name of the user.

#### **9** Set the grade level of the student.

| District Admin •<br>yevgen.borodin@team.captivoice.com       | Jane                 |   |         | 29, 202     |
|--------------------------------------------------------------|----------------------|---|---------|-------------|
| Brian, Ryan<br>Student • Ryan_Brian@capti.com                | Doe                  |   |         |             |
| Capti, Teacher<br>Teαcher • teacher@capti.com                | Grade 6              | • |         | • 9,2024    |
| Dahlin, Rasmus<br>Student - Rasmus_Dahlin@captivoice.com     | Grade 7<br>Grade 8   |   |         | • , 2024    |
| Dickenson, Emily<br>Student - Emily_Dickenson@captivoice.com | Grade 9<br>Grade 10  |   |         | •           |
| Doe, John<br>Student • exampleuser@exampledomain.edu         | Grade 11<br>Grade 12 |   |         | •           |
| Douglas, Steven<br>Student - Steven_Douglas@capti.com        | Grade 13             | - | Enroll  |             |
| Eichel, Jack<br>Student • Jack_Eichel@captivoice.com         | Capti Demonstration  | 3 | Grade 7 | Jun 5, 2024 |
| Example, Teacher                                             | Canti Demonstration  | 0 | _       | Mar 20, 202 |

# **10** Select the location you want the student to belong to. If you only have one location, it will be selected by default.

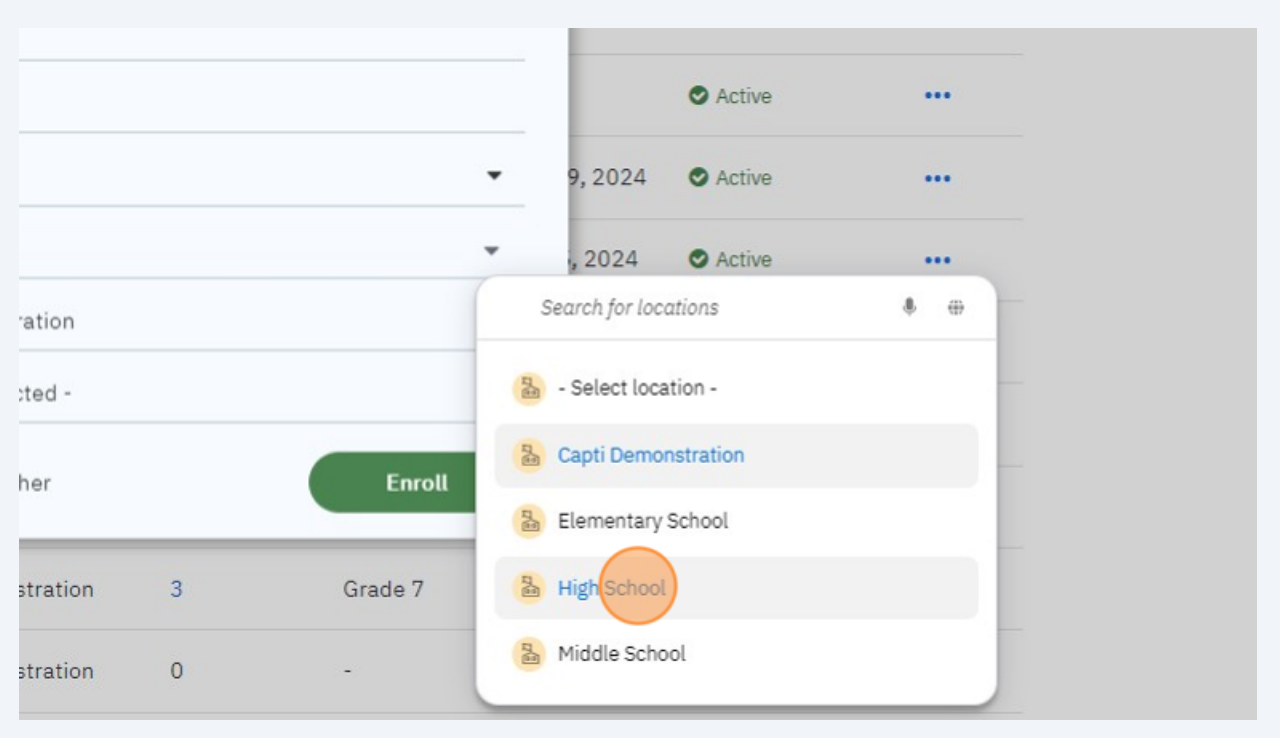

## **11** Select the class, if any, you want this member to belong to. You can add members to classes later in the "Classes" menu.

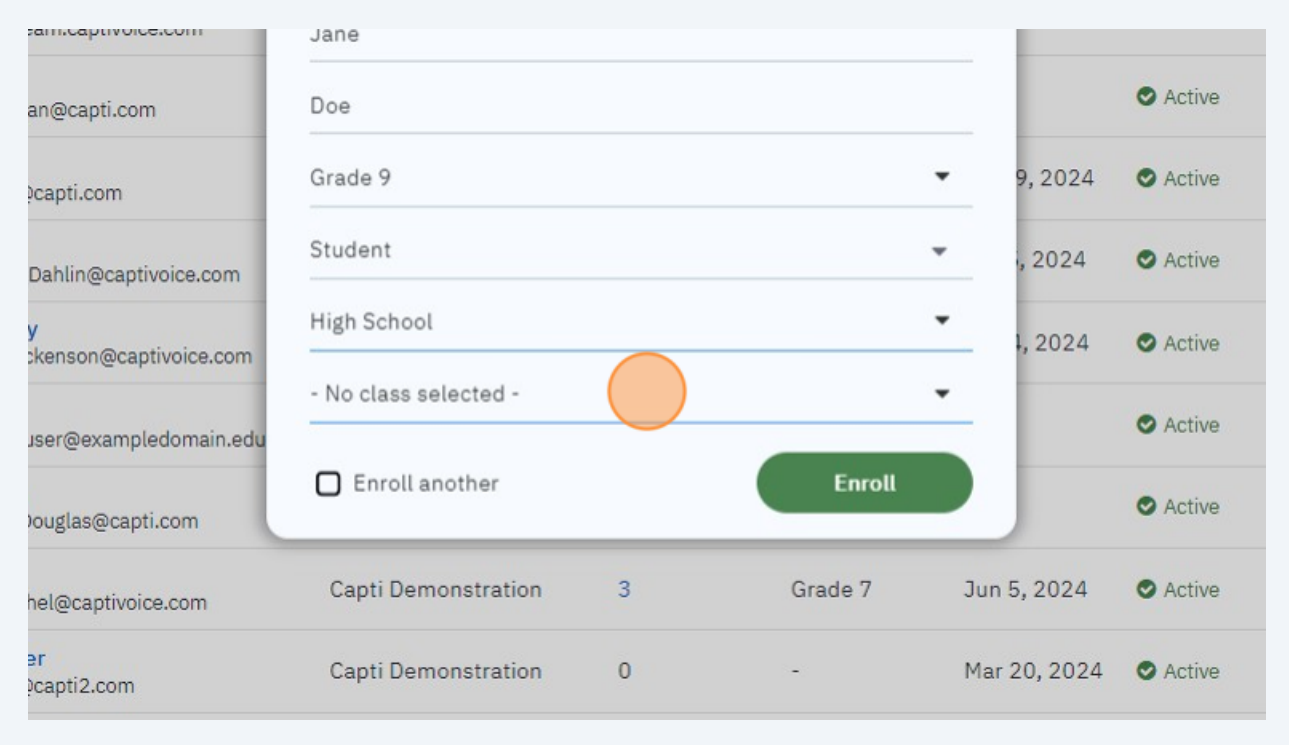

### 12 Click "Enroll"

| Jane                |   |         |              |                            |  |
|---------------------|---|---------|--------------|----------------------------|--|
| Doe                 |   |         |              | Active                     |  |
| Grade 9             |   |         | • 9,2024     | <ul> <li>Active</li> </ul> |  |
| Student             |   |         | • , 2024     | <ul> <li>Active</li> </ul> |  |
| High School         |   |         | •            | Active                     |  |
| ligh School Demo    |   |         | •            | Active                     |  |
| Enroll another      |   | Enroll  |              | Active                     |  |
| Capti Demonstration | 3 | Grade 7 | Jun 5, 2024  | Active                     |  |
| Capti Demonstration | 0 | -       | Mar 20, 2024 | Active                     |  |